Step 1: Log in to my Robi app & click on "Roaming" or go to "More"

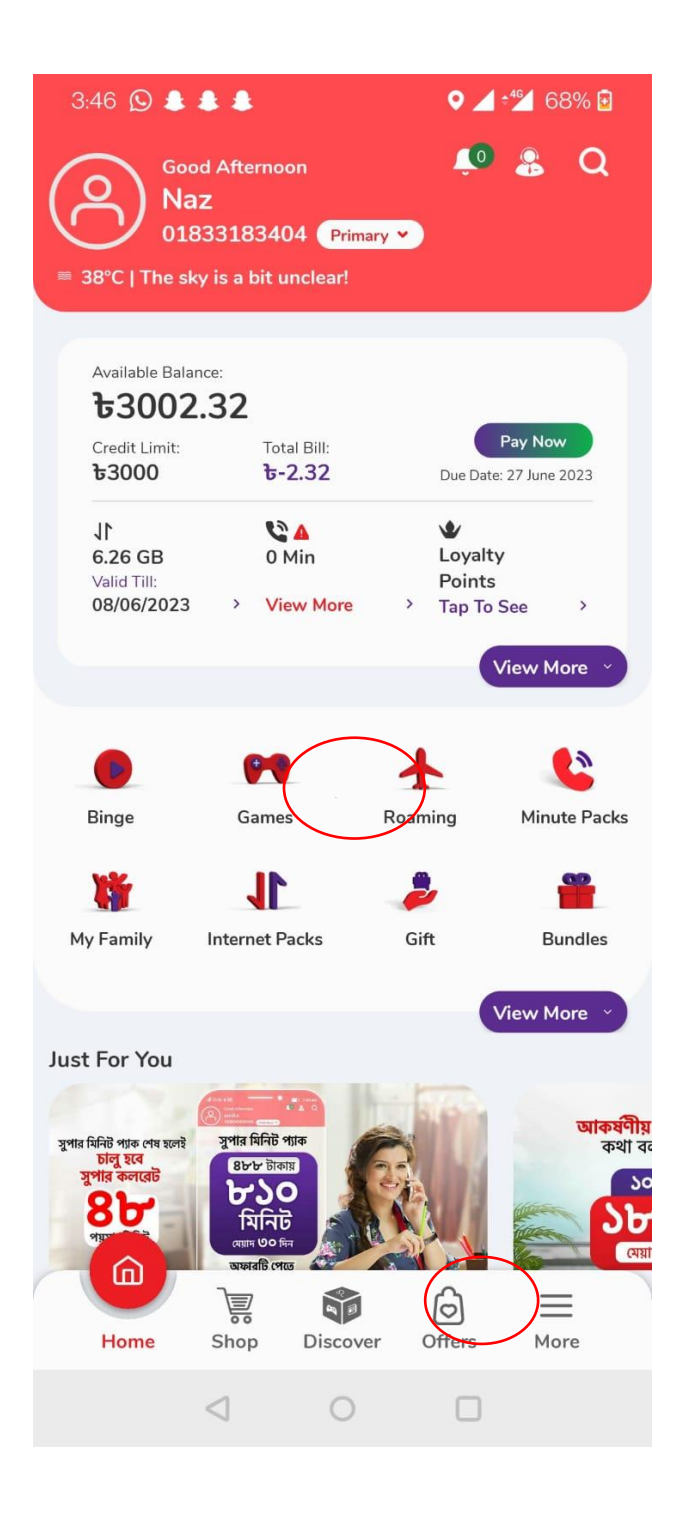

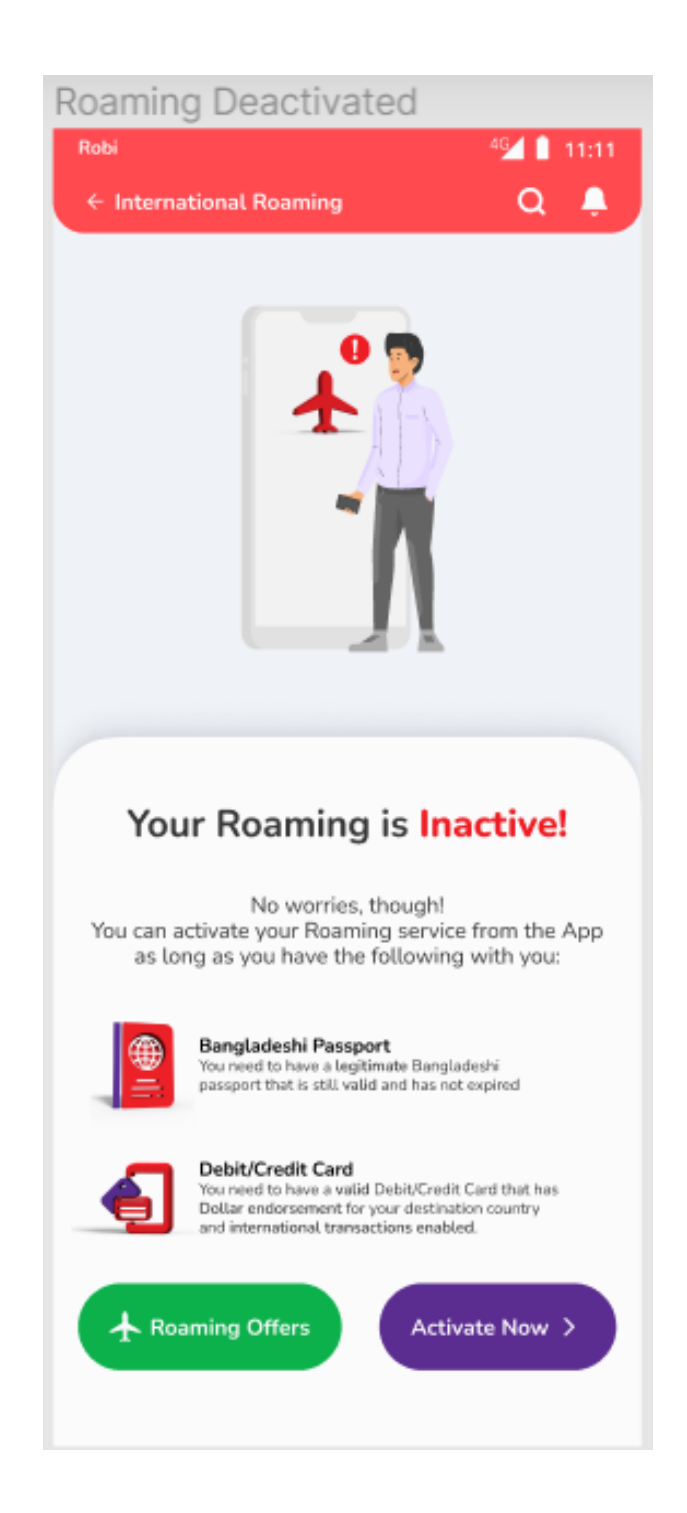

# Step 3: Fill up personal information

| Personal - All info complete                                                                                                    |
|----------------------------------------------------------------------------------------------------|
| Robi 454 🖡 11:11                                                                                                    |
| ← Roaming Activation Q 📮                                                                                                    |
|                                                                                                    |
| Personal Information We need the following information from you before we can proceed with Roaming Activation Center A Valid Passport Number* |
| BG123456                                                                                                    |
| Passport Expiry Date*                                                                                                    |
| 13/01/2024                                                                                                    |
| - Enter Nationality*                                                                                                    |
| Bangladeshi >                                                                                                    |
| - Email Address*                                                                                                    |
| nahiyan.sn@gmaiL.com                                                                                                    |
| Next >                                                                                                    |

# Step 4: Choose a roaming pack

| Post | tpaid Plan Picker                                                                                                    |
|------|----------------------------------------------------------------------------------------------------|
| 1    |                                                                                                    |
|      | Please Enter Solutionalises                                                                                                    |
| 6    |                                                                                                    |
|      | Personal Property lines                                                                                                    |
|      | Choose a Roaming Plan                                                                                                    |
| *    | Hajj Special Roaming Offer<br>Enjoy unlimited internet, 400 min talktime & 1000<br>SMS in Saudi Arabial<br>30 Deys (* 1997.42 * 1 |
| ÷    | Hajj Special Roaming Offer<br>Enjoy unlimited internet, 400 min talktime & 1000<br>SMS in Saudi Arabial                           |
| +    | Hajj Special Roaming Offer<br>Enjoy unlimited internet, 400 min talktime & 1000<br>SMS in Saudi Arabia!                           |
|      | Hajj Special Roaming Offer                                                                                                    |
| +    | Enjoy unlimited internet, 400 min talktime & 1000<br>SMS in Saudi Arabia!<br>30 Days                                              |

#### Step 5: Pack details page

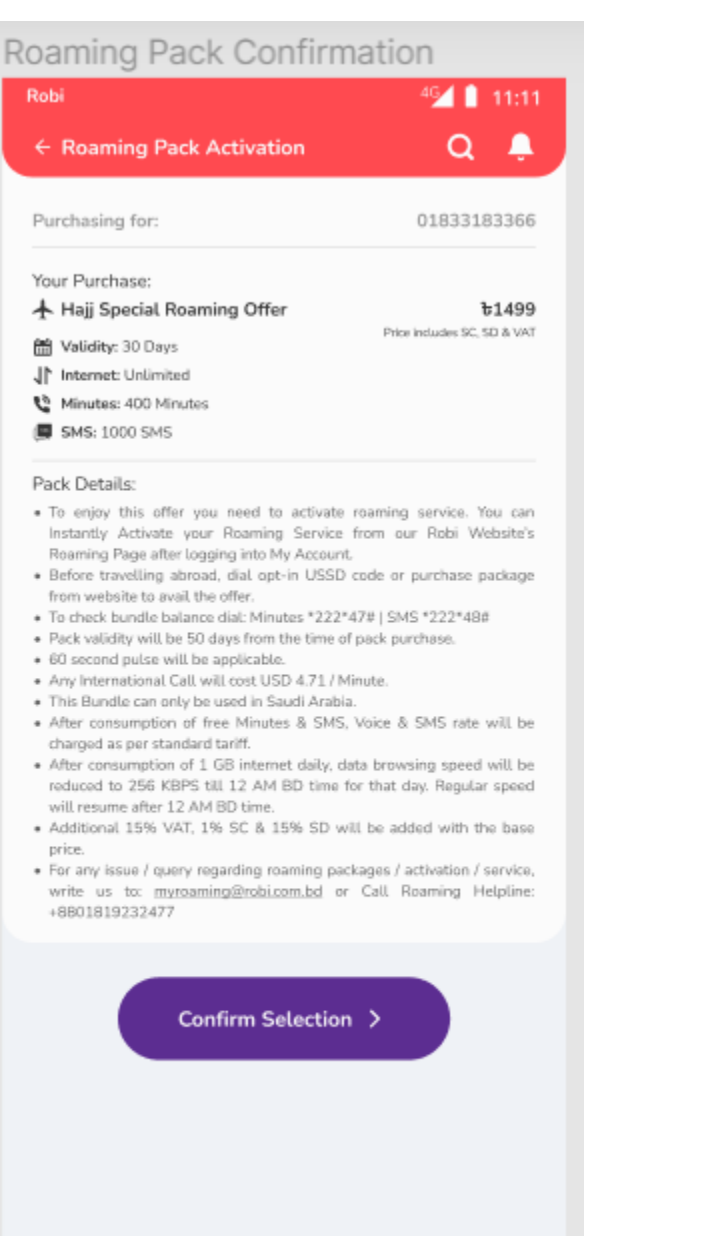

#### Step 6: Set Credit limit

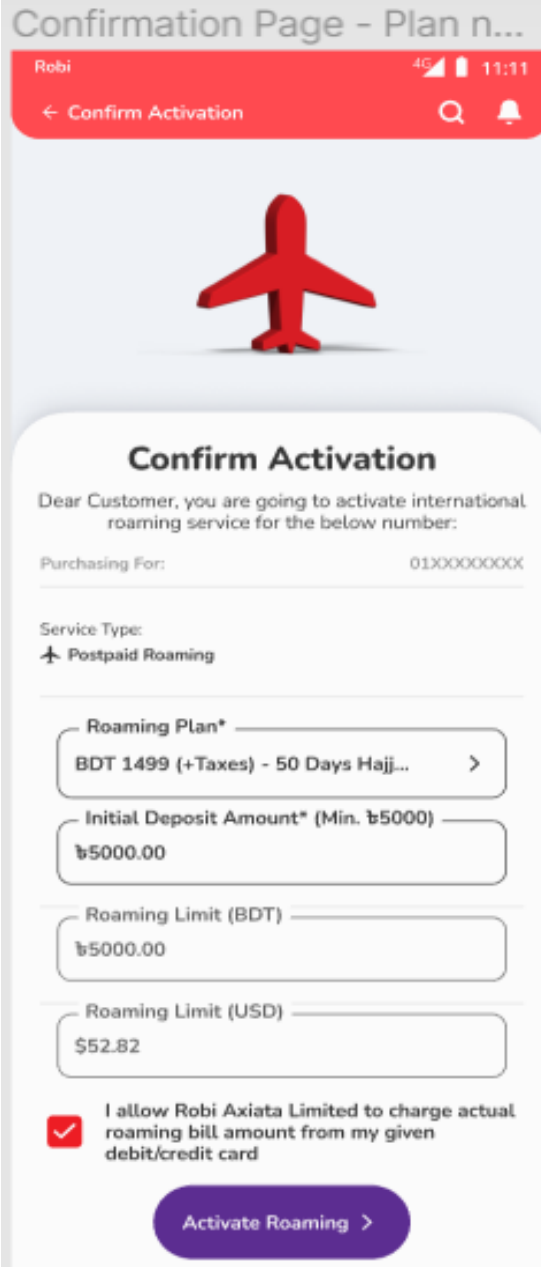

Step 7: Enter card details & proceed to pay

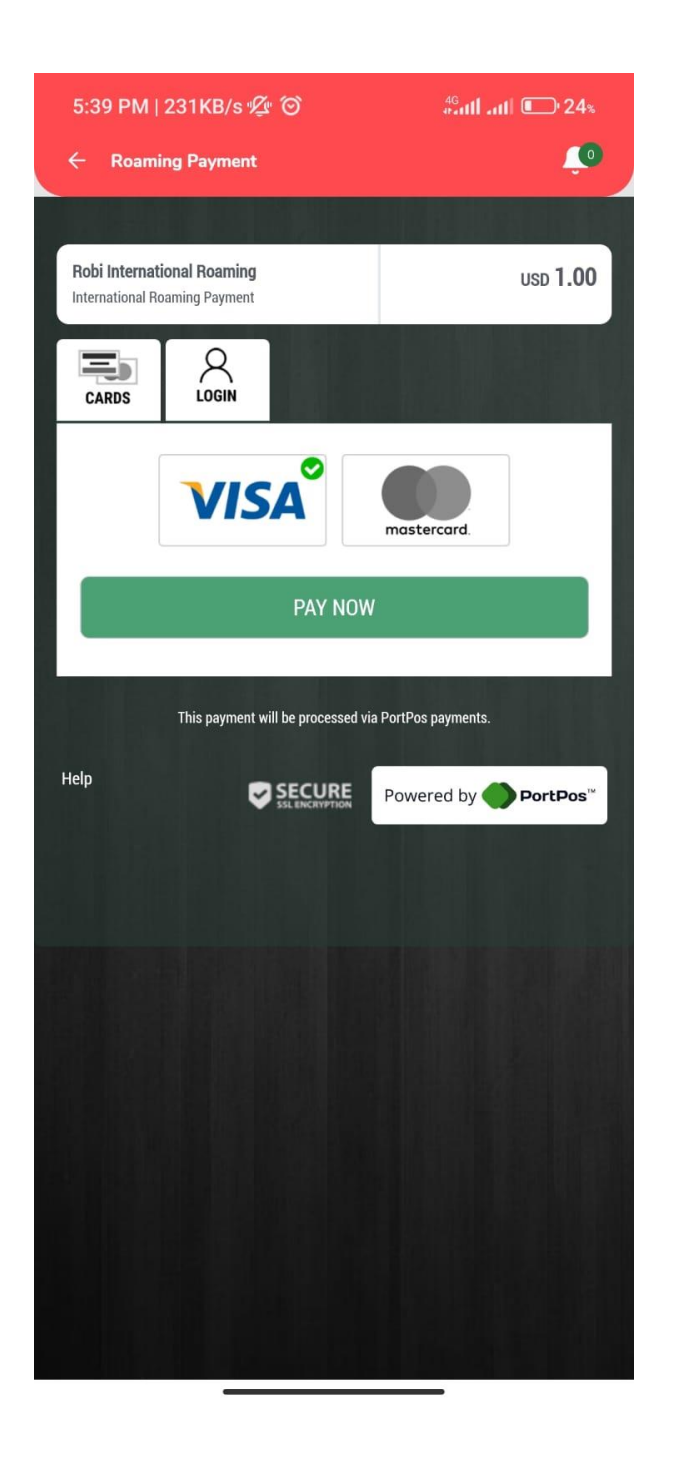

### Step 8: Activation confirmation

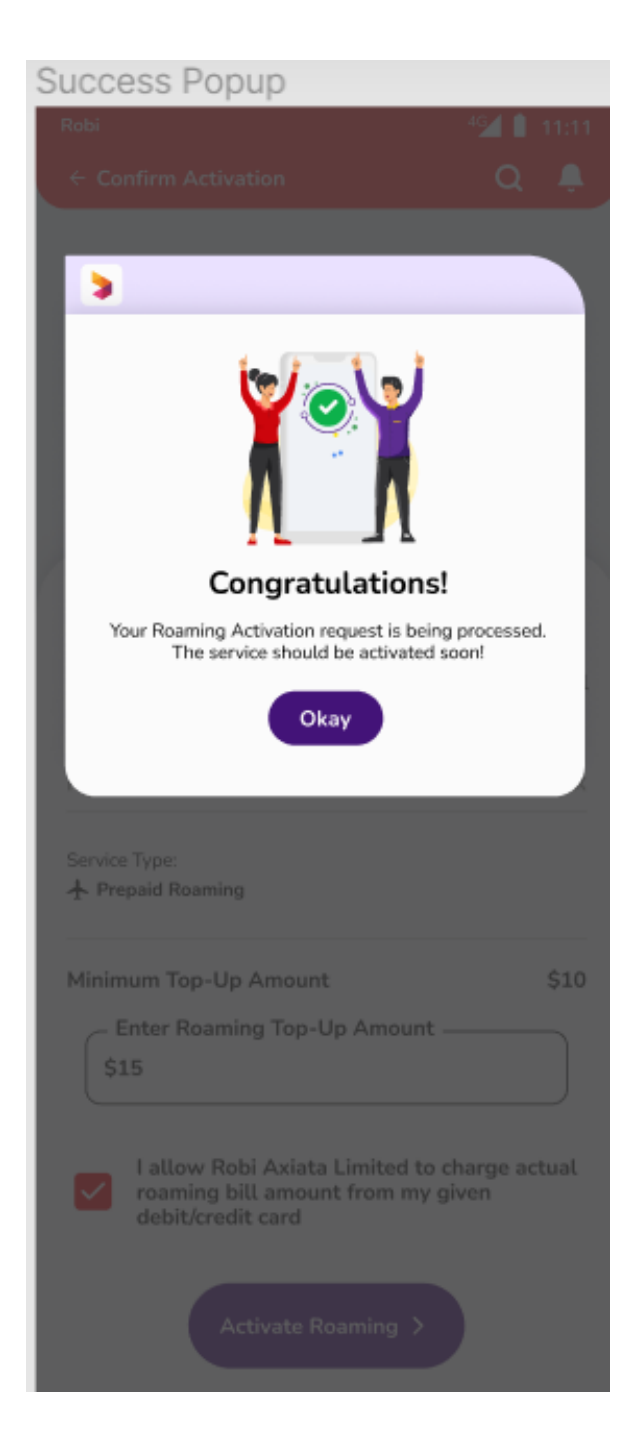